●教學設備簡單操作方式:

一、新式數位講桌應注意事項

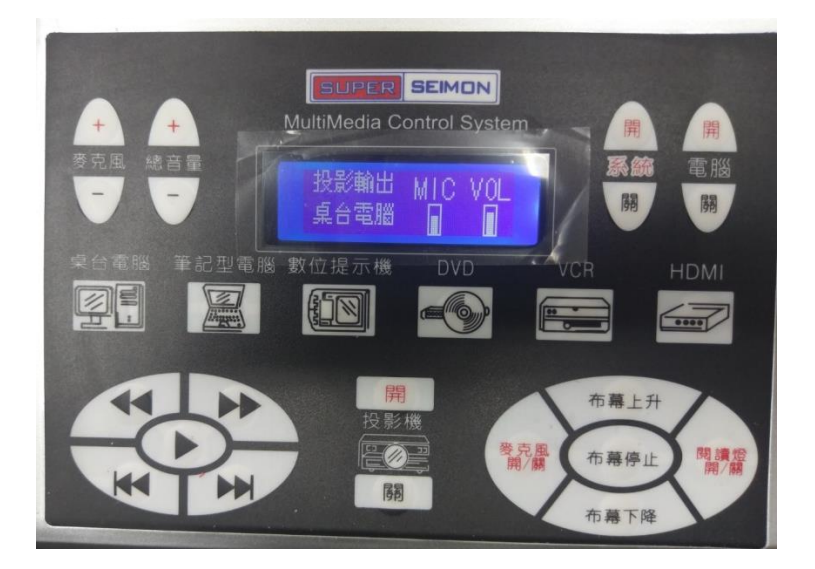

 【系統開闢保持開的狀態】:控制面板上的系統開闢,開學開機後就不要 再關。(因為與其他系統有連接)系統重開花費時間較久。

2.【開電腦】:請按控制面板上的電腦開,1分鐘後如果沒有畫面再按第二次。

3. 【段考播放英聽】:英聽或無聲廣播時要按控制面板上的數位提示機才會 有聲音。

4. 【數位提示機】開:麥克風和講桌電腦會關閉聲音。

\*舊式講桌九宮格、側邊鎖停止使用。

二、已全面安裝觸控電子白板,故投影機、布幕停止使用:

1. 各班於學期初可借用觸控筆,學期末需歸還。

- 請各班每天以3M魔布(乾布)擦拭乾淨。3M魔布領用後請自行保管。
- 3. 畫面與數位講桌電腦同步(亦可自行切換頻道),頻道如下:
  - HDMI 1: 數位講桌電腦
  - HDMI 2: 無線投影器(Novocast)
  - HDMI 3:外接電腦(請連接觸控電子白板hdmi,講桌右側hdmi沒有功 能。)

4. 講桌右側插槽: USB 和麥克風孔可以正常使用, hdmi 沒有作用。

三、無線投影(筆電、平板、手機)

1. 行動載具需連線至學校無線基地台

- ●學校筆電或Surface:連TNCVS\_Class基地台(已設定以MAC方式連線)
- 老師自行準備設備: 連eduroam或TANetRoaming基地台, 請以學校mail

進行驗證(eduroam僅需驗證一次,TANetRoaming閒置10分鐘以上會被 斷線)

- 2. 大型觸控顯示器切換至HDMI 2
- 3. 行動載具連接無線投影器
  - ●筆電、平板請用NovoDesktop Streamer程式,連接至該間教室之無線投 影器
  - 手機可用NovoPresenter或內建之投放APP連接
    (若因行動載具與無線投影器取得IP不在同一網段,導致無法直接看到 該間教室之無線投影器,請手動輸入IP位址,無線投影器之IP位址顯示 於螢幕右上方)
- 萬一Novocast當機,無法連線surface等載具,請重開機。(Novocast位於 觸控電子白板上方)。